http://www.javadrive.jp/android/index.html http://firespeed.org/diary2/read/read.php?diary=kenz&junl=2

# 利用する Java のバージョンについて

JDK7 を使うとリリース時に

パッケージファイルに正しく署名されていません。

と出るので注意。 今のところは、JDK6を使うのが無難。

### 設定

1. ダウンロードして解凍
2.tools にパスを通す
3. コマンドプロンプトで

android create avd --name test1 --target 2

#### で仮想デバイスを作成する。

android create avd

#### でヘルプ表示。

ここで作った設定は、ホームディレクトリの android 以下にある

#### ターゲットのリストは

android list targets

で表示できる。

### エミュレータ

エミュレータの起動

emulator -avd test1

#### でエミュレータ起動

キーボード、マウスホイールを有効にする <u>http://tmegos.blogspot.jp/2012/07/android.html</u> 設定によってはキーボードが使えないことがある。

ユーザのホームディレクトリの .android/avd 以下にある AVD の設定ファイルである config.ini を開いて hw.dPad=yes hw.keyboard=yes

#### を追記、編集する

エミュレータの画面を回転させる

CTRL + F11

でエミュレータを回転できる。

### コンパイルと実行

#### 環境作成

android create project -a actname -k pack.test -t 2 -p path

#### バージョンによっては

activityCreator.py --out hello org.klab.Hello activityCreator.bat --out hello org.klab.Hello

とか。

コンパイル

ant

#### とか

ant build

とか。バージョンによりけり。 javac とか ant とか使えるようにパスを設定しておく。

エラーがでたら

Certificate expired xxxxxxx

っていうエラーがでたら、ホームディレクトリ直下の

.android

を消してしまうのが一番楽。

プロジェクトのアップデート

SDK をアップデートすると、プロジェクトが古くてコンパイルできなくなったりする。

#### その場合は、

android update project --path プロジェクト

で、プロジェクトをアップデートする。

#### 実行

エミュレータを実行している状態で

ant install ant debug install (最近はこっち)

#### または、

adb install bin¥actname-debug.apk

XXX.apk はコンパイル後に bin の中に出来る。

### デバッグ

System.out.println

#### または

android.util.Log

#### でログ出力。

adb logcat

必要に応じて -d オプションを付ける。 フィルタリングは

adb logcat \*:s System.out:l

とか。マッチするタグがないと表示されるみたいなので\*:s で余計なタグを弾く。

#### 日本語の表示

ソースを MS932 で書いて native2ascii をかます。

こんなバッチを書いて、src\_natvie にソースを置けばOK

### 複数デバイスを使う

adb コマンドは

-s

でシリアルを指定できる。

adb devices

で表示されるシリアルを指定する。

adb -s emulator-5554 shell

とか

### VMWare を使う場合

VMWare で Android アプリをデバッグする

エミュレータを使用している場合、 パッケージのインストール、デバッグなどの作業は adb(Android Debug Bridg)を使用して行われている。

エミュレータの代わりに VMWare にインストールした Android を使う場合も adb を使用してパッケージのインストールやデバッグが行える。

#### 手順

vmware 内の android で adbd が起動されていることを確認する adb コマンド実行側の環境変数 (ADBHOST) に adbd 実行側の IP アドレスを設定する

set ADBHOST=192.168.\*.\*

あとは、普通のエミュレータと同じ。

adb devices

#### でデバイスを確認する。もし、デバイスが認識されていない場合は

adb kill-server

を実行してから、 add devices を実行してみる。

adb start-server

#### は実行しなくても、自動で実行してくれるので必要ない。

#### その他の adb コマンド

| コマンド                   | 用途                      |
|------------------------|-------------------------|
| adb install (-r) *.apk | パッケージインストール -r はリインストール |
| adb shell              | adbd 実行側での shell を起動する  |

| adb kill-server  | adb server を止める。 adb server は自動で実行される。 |
|------------------|----------------------------------------|
| adb start-server | adb server を明示的に実行する                   |
| adb devices      | 使用出来るデバイスの一覧を表示する                      |
| adb logcat       | ログを確認する                                |
| adb push         | ファイルを送信する                              |
| adb pll          | ファイルを受信する                              |

複数デバイスがある場合、-s でデバイスを指定出来る。

## adb の仕組み

この内容は、予想なので実際はどうなのかわからない

・Android OS 側に adbd (adb デーモン)を起動しておく

・adb コマンド実行側に adb server (adb デーモンと通信するプロセス)を起動する

・adb コマンド実行側が adb server 経由で adbd に指示を与える